## Optagelse af video til upload på YouTube

Optag og kopier en del af en optaget video (højst 15 minutter) for at uploade den til YouTube og gem den som en YouTube-video. Når der optages videoer til YouTube, må varigheden ikke være længere end 15 minutter.

1 Vælg videotilstand.

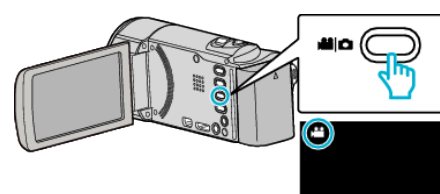

2 Tryk I for at vælge afspilningstilstanden.

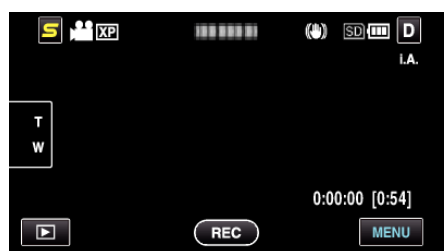

3 Tryk "MENU".

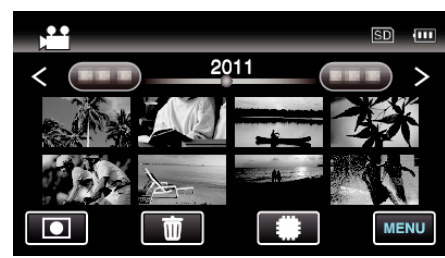

4 Tryk "UPLOAD SETTINGS".

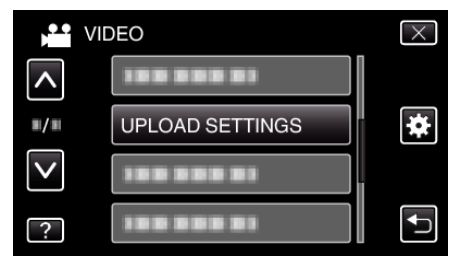

**5** Tryk på den video, som skal redigeres.

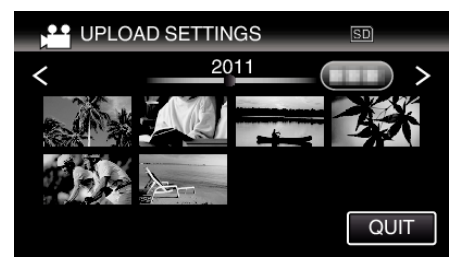

- 6 Tryk "TRIM".
  - Når beskæring ikke er nødvendigt, tryk på "DO NOT TRIM".

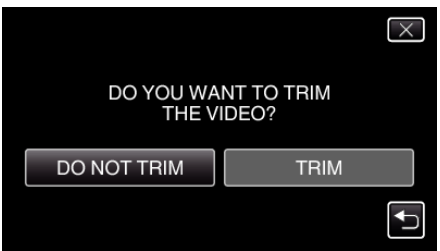

• Hvis den valgte video varer længere end 15 minutter, er det nødvendigt at beskære.

7 Tryk på II for at sætte afspilningen på pause ved den ønskede startpunkt, og tryk derefter på "A".

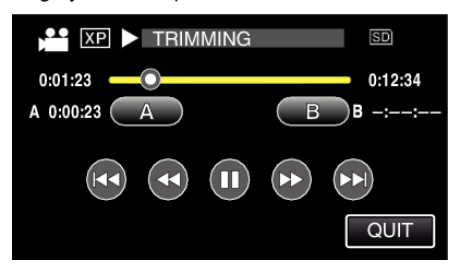

8 Tryk på ∎ for at sætte afspilningen på pause ved det ønskede slutpunkt, og tryk derefter på "B".

|             | SD        |
|-------------|-----------|
| 0:01:23     | 0:12:34   |
| A 0:00:23 A | B 0.12.34 |
|             |           |
|             | QUIT      |

- For at genstille start- eller slutpunktet, tryk på "A" eller "B" ved den ønskede scene (position).
- Når der optages videoer til YouTube, må varigheden ikke være længere end 15 minutter.
- 9 Tryk "SET".

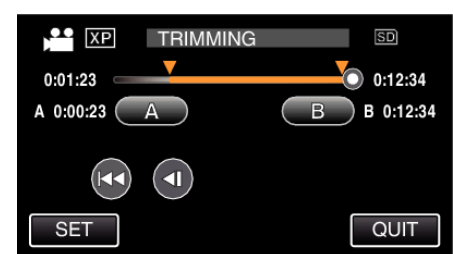

## 10 Tryk "YES".

| DO YOU WANT TO CAPTURE<br>SELECTED RANGE?<br>(TO UPLOAD TO VIDEO<br>SHARING SITES) |    |  |
|------------------------------------------------------------------------------------|----|--|
| YES                                                                                | NO |  |
|                                                                                    |    |  |

- Efter kopieringen, tryk på "OK".
- Når kopieringen er færdig, tilføjes den kopierede fil til indeksskærmen.
- For at afslutte upload indstillinger, tryk på "STOP" på skærmen upload indstillinger.

## **BEMÆRK**:

• Delingspunket kan afvige en smule i forhold til den valgte scene.

## Upload af videoer til YouTube

Du kan uploade videoer til YouTube ved hjælp af den medfølgende software Everio MediaBrowser 3. Installér softwaren på din pc, og forbind enheden og pc.

• Se hjælp-filen for at detaljer om brug af softwaren.

Problemer med at uploade videoer:

- Check om du har oprettet en konto på YouTube. (Du skal have en YouTube-konto for at uploade filer til YouTube.)
- Se "Q&A", "Seneste information", "Download-information", osv. på "Klik for seneste produktinfo" i hjælpefilen, der leveres med Everio MediaBrowser 3-softwaren.